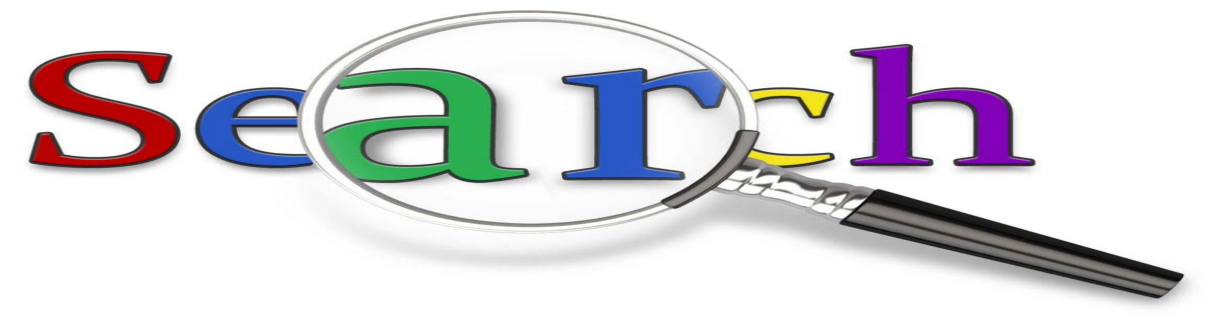

## FIȘĂ DE LUCRU

## CĂUTARE ELEMENTARA DE DATE FOLOSIND MOTOARELE DE CĂUTARE

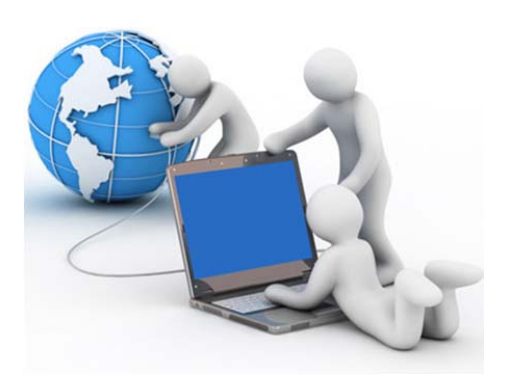

- 1. Realizați un folder pe desktop cu numele România.
- 2. Accesați un motor de căutare.
- 3. Căutați informații despre România.
- 4. Copiați adresa primei pagini web obținuta la căutare într-un document word pe care îl vei crea în folderul România.
- 5. Copiați in același document informații despre geografia României.
- 6. Realizați 3 foldere cu numele Teleorman, Prahova, Timiș in folderul România.
- 7. Cautati imagini cu fiecare din județele de mai sus. Salvati in fiecare folder câte o imagine a județului respectiv. Alege un nume potrivit la salvarea imaginilor.

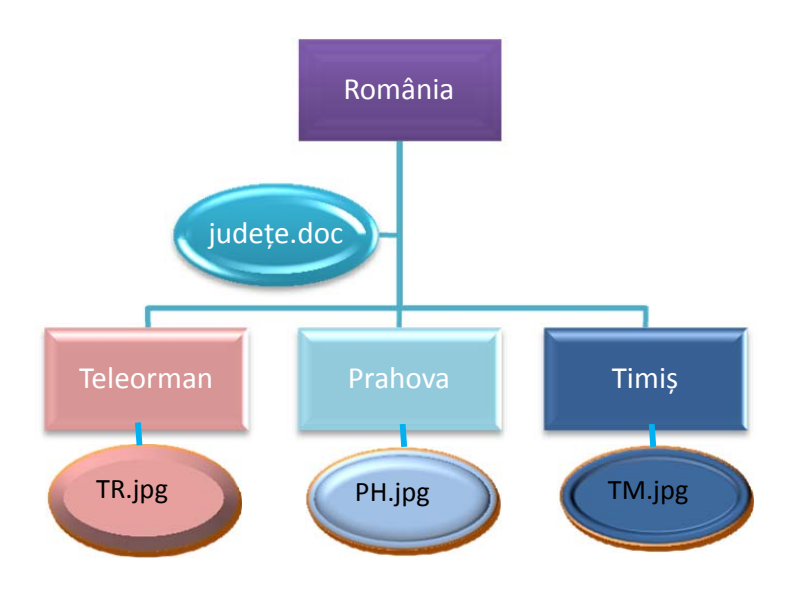